## W&OP ලියාපදිංචිය සඳහා User Login සාදා ගන්නා ආකාරය

www.pensions.gov.lk වෙබ් පිටුව වෙත පිවිසෙන්න.

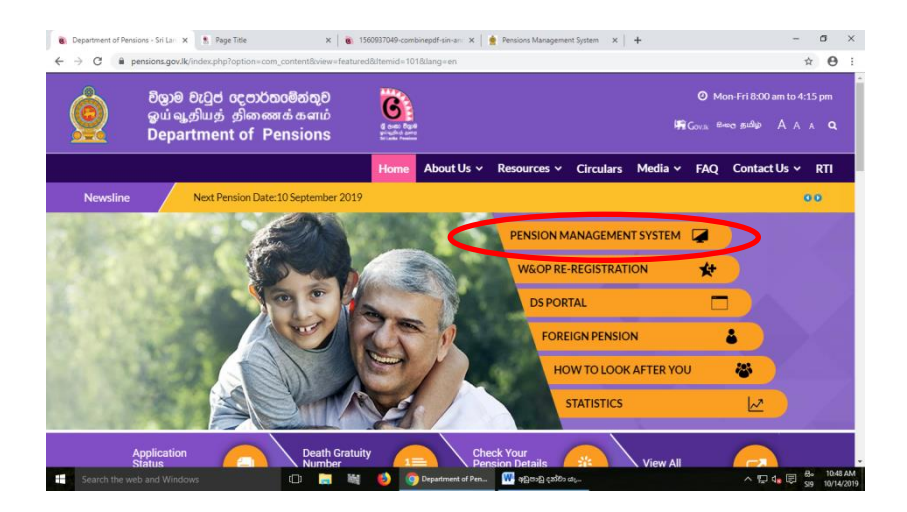

එහි PENSION MANAGEMENT SYSTEM මත Click කරන්න. එවිට පහත රූපය දිස් වේ.

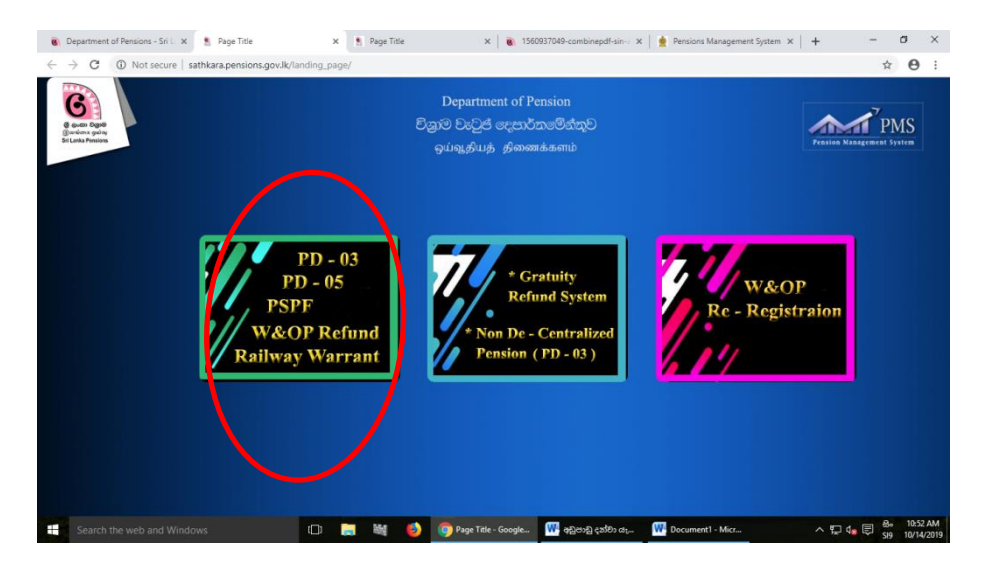

මෙහි රතු රවුමින් දක්වා ඇති කොටුව මත Click කරන්න. එවිට පහත රූපය ලැබේ.

|                             | ்பதும் பெற்ற பெற்றது.<br>ஒய்வூதியத் திணைக்களம்                               |
|-----------------------------|------------------------------------------------------------------------------|
| Sign                        | In                                                                           |
| 1                           | Usemame                                                                      |
|                             | Password                                                                     |
| 🗌 Re                        | member me                                                                    |
| forgot                      | your password? Login                                                         |
| Logii<br>Don't h<br>(Only f | TFor Gratuity Refund System.                                                 |
| lf you<br>011592            | have any inquiries regarding PMS please contact<br>20403 or send an Email to |

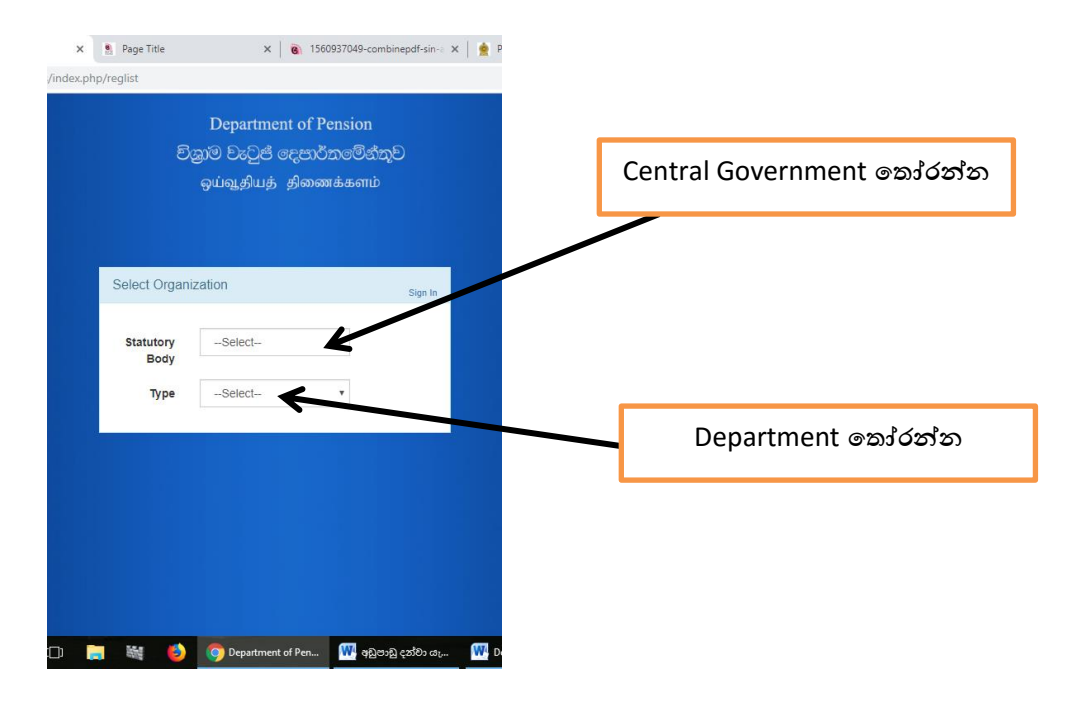

## මෙම රූපයේ දැක්වෙන පරිදි Sign Up Here මත Click කරන්න.

මෙම තොරතුරු ඇතුලත් කළ පසු පහත රූපය ලැබේ.

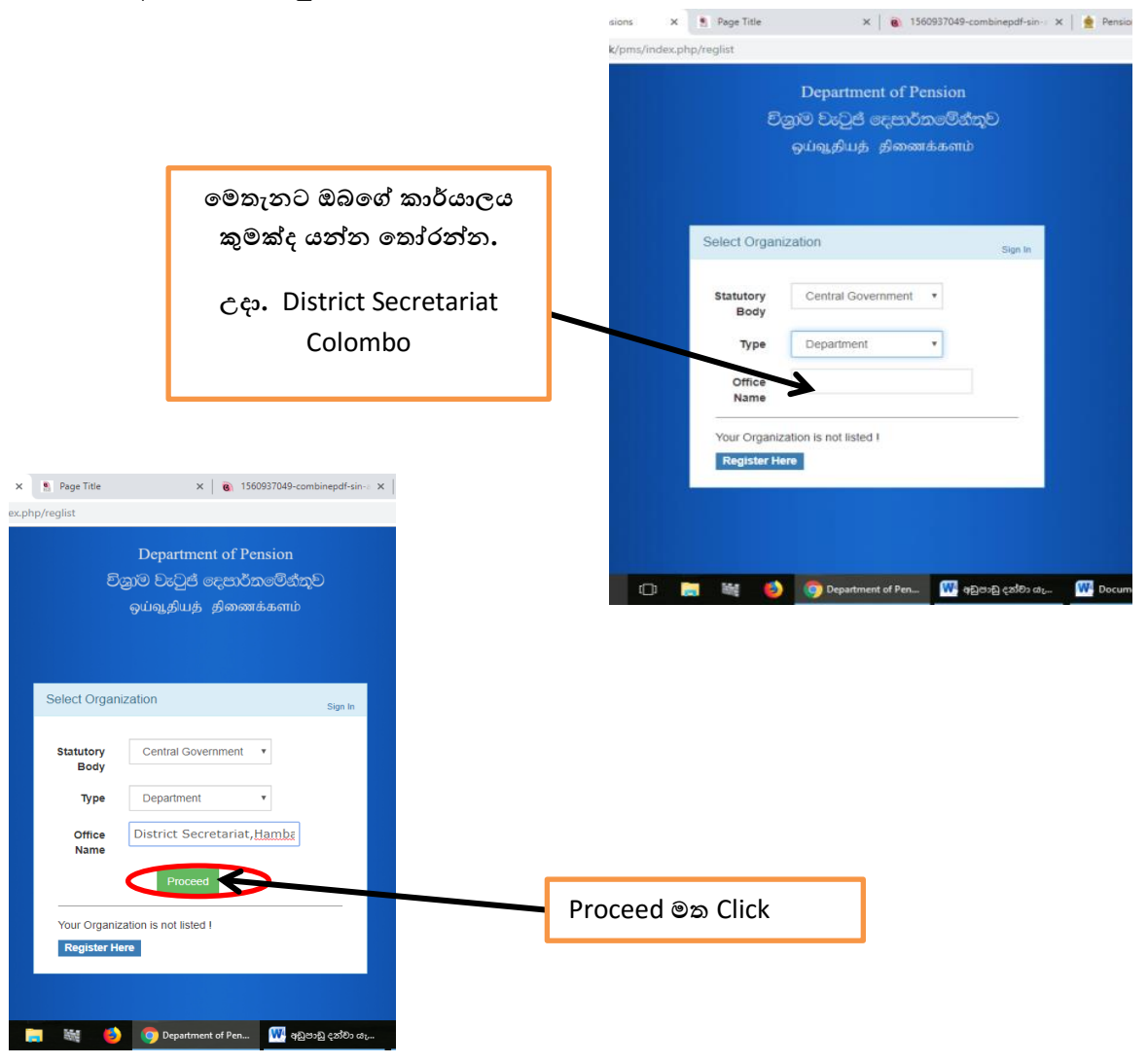

එවිට පහත රූපය ලැබේ. එහි පෞද්ගලික ලිපි ගොනු භාරව කටයුතු කරන නිලධාරියාගේ තොරතුරු ඇතුළත් කළ යුතුය.

| User Registration |                                                                                                    | Sign In |                                                                                                    |
|-------------------|----------------------------------------------------------------------------------------------------|---------|----------------------------------------------------------------------------------------------------|
| NIC No            | National Identity Card                                                                                |         |                                                                                                    |
| Name              | Name of the Officer                                                                                   |         |                                                                                                    |
| Designation       | Designation                                                                                           |         |                                                                                                    |
| Туре              | Select v                                                                                              |         |                                                                                                    |
| Username          | Username                                                                                              |         |                                                                                                    |
| Password          | Password<br>Password should have at least 6 characters with<br>number, capital letter and lower case. | _       | Password එක මෙහි දක්<br>ඇති පරිදි ඇතුළත් කරන්න.                                                                                                    |
| Confirm Password  | Verify Password                                                                                       |         |                                                                                                    |
| Contact No        | Contact No                                                                                            |         |                                                                                                    |
| Email             | Office Email                                                                                          |         |                                                                                                    |
|                   | Copy of your Office Identity<br>Card                                                                  | 9       | මෙතැනට,<br>අදාළ නිලධාරියාගේ<br>කාර්යාලීය හැදුනුම්පත ,<br>පෞද්ගලික ලිපි ගොනු භාරව<br>කටයුතු කරන නිලධාරියා බව<br>ආයතන පුධානියා විසින්<br>සහතික කර Scan කර දැමිය |

ඉන්පසු ඔබ විසින් Scan කර ගන්නා ලද ඔබගේ හැඳුනුම්පත inquiries.pms@pensions.gov.lk යන විදායුත් ලිපිනය වෙත යොමු කරන්න. එවිට ඔබගේ User Name හා Password මහින් Log වීමේ අවස්ථාව විශුාම වැටුප් දෙපාර්තමේන්තුව විසින් ලබා දේ.